# Dessiner, éditer une image avec Paint

# **PRÉSENTATION DU LOGICIEL**

#### Démarrer le logiciel

- faire Démarrer\Tous les programmes\Accessoires\Paint
- l'agrandir à la taille de l'écran pour éviter d'éventuelles confusions avec d'autres fenêtres déjà ouverte...

#### L'interface

L'application s'ouvre dans une fenêtre très classique où l'on peut reconnaître la Barre de titre et la Barre d'état. Avec l'avènement de SEVEN, Paint a adopté le principe de la Barre d'Accès rapide et du Ruban apparu dans Office 2007. Rangés dans des onglets et classés par activités, nous y trouvons les outils nécessaires aux usages les plus courants.

## **Onalet Accueil**

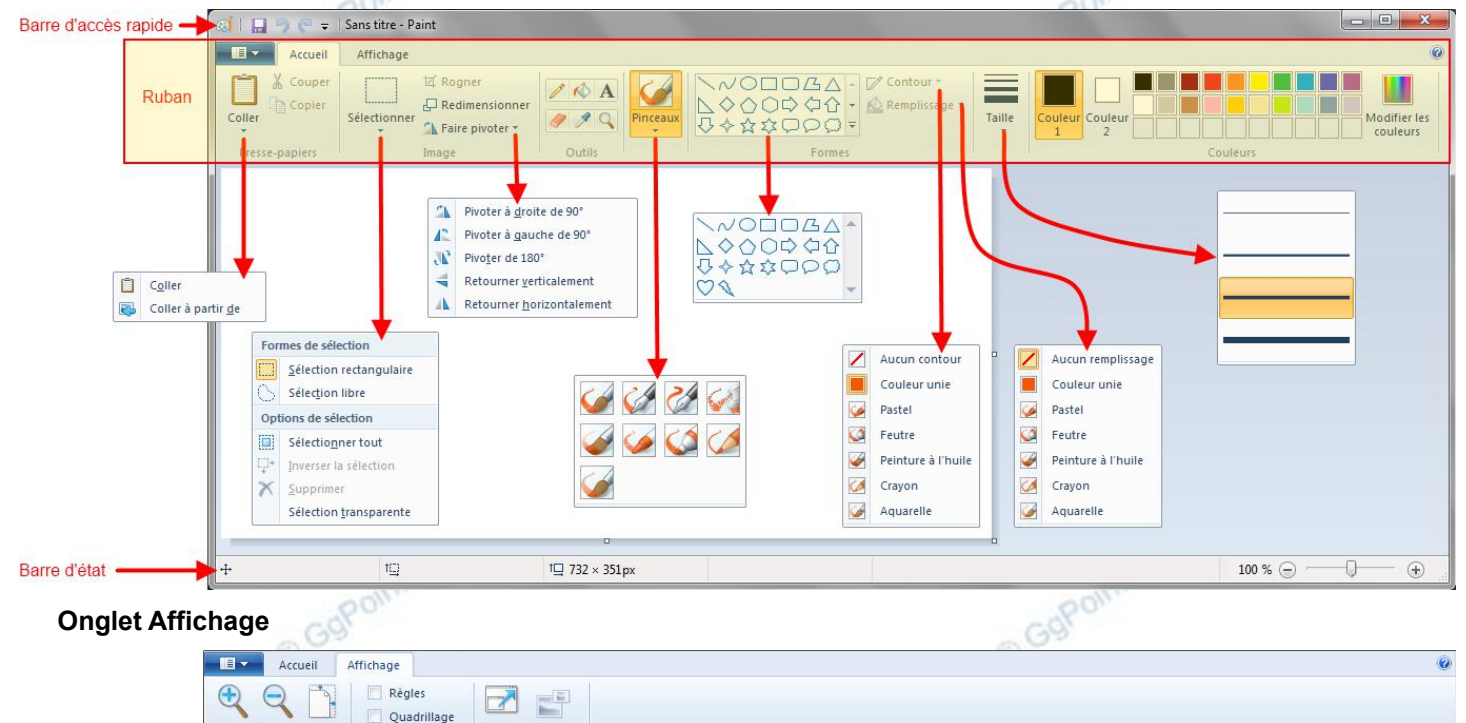

Malgré les progrès réalisés, Paint demeure une application rudimentaire et les onglets contextuels sont rares. NB : on notera l'apparition de règles qui pouvaient faire défaut avant SEVEN...

## Dessiner, éditer, modifier, retoucher...

Quadrillage

✓ Barre d'état

Il ne faudra pas espérer ici, reproduire un tableau de maître, à moins d'y passer l'essentiel de son temps ! Tout au plus, devra-t-on se contenter de quelques figures géométriques colorées et agrémentées d'un peu de texte... ou, plus malicieusement, appréciera-t-on quelques possibilités de retouches rapides sur des documents existants !

#### Principes généraux

Zoom avant Zoom arrière 100

- sélectionner la forme ou l'outil souhaité en cliquant sur le bouton approprié

Plein Miniature

- sélectionner une des propriétés en cliquant sur un des paramètres éventuellement proposées
- sélectionner une couleur en cliquant sur le carré coloré correspondant
- placer le pointeur de la souris sur la feuille de dessin, cliquer, rester cliqué, et glisser selon le tracé souhaité
- relâcher le bouton de la souris
- si les propriétés de la figure le permettent, ajuster son encombrement en tirant sur les poignées
- pour déplacer la forme, placer le pointeur de la souris dessus de façon à ce qu'il ressemble à une quadruple flèche, rester cliquer et glisser jusqu'à l'emplacement souhaité

## Tracer une ligne droite

- cliquer sur l'outil Ligne puis sélectionner une épaisseur dans les paramètres d'outils.....
- se placer dans la page, cliquer, rester cliqué, glisser et relâcher la souris

## Tracer une ligne courbe

- cliquer sur l'outil Courbe puis sélectionner une épaisseur dans les paramètres d'outils.....
- se placer dans la page, cliquer, rester cliqué, glisser puis relâcher la souris
- se placer sur la ligne, cliquer, rester cliqué, glisser pour déformer à volonté la ligne, puis relâcher la souris (deux déformations successives sont possibles)

## Enregistrer son travail

- cliquer sur le bouton Paint (1)
- cliquer sur le bouton Enregistrer sous\* (2)
- rechercher et sélectionner un emplacement qui convient
- saisir un nom de fichier
- valider en cliquant sur le bouton Enregistrer

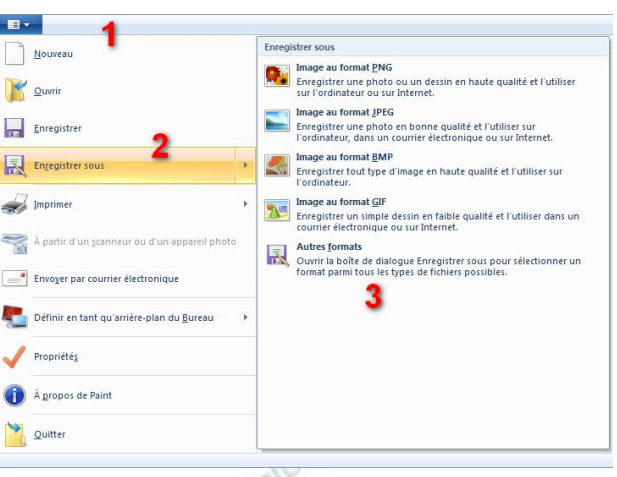

\*éventuellement choisir directement ici un type de format (3)

# QUELQUES MODES OPÉRATOIRES...

## Écrire

- sélectionner l'outil Texte.....

- placer une zone rectangulaire en traçant sa diagonale puis commencer à écrire
- ajuster les propriétés du texte en utilisant les boutons de l'onglet Texte

| angulaire er   | n traçant             | sa dia         | gonale puis commencer à é | ecrire                   |  |
|----------------|-----------------------|----------------|---------------------------|--------------------------|--|
| du texte er    | n utilisant           | les b          | outons de l'onglet Texte  | point                    |  |
| Accueil        | Affichage             | Texte          |                           |                          |  |
| Couper         | Calibri               | •              | A Dpaque                  |                          |  |
| Coller         | 11 • G                | Z <u>S</u> abe | Couleur Couleur 1 2       | Modifier les<br>couleurs |  |
| Presse-papiers | Presse-papiers Police |                | Arrière-plan Coule        | Couleurs                 |  |

## NB 1 : avant toute modification, ne pas oublier de sélectionner la partie du texte concernée...

## NB 2 : la couleur 1 correspond à la couleur du crayon, la couleur 2 à celle du papier...

## Afficher la grille

À partir du zoom x4, la grille permet de situer et d'agir précisément sur chaque pixel. La matrice y est clairement visible. Ainsi est-il plus aisé de dessiner en mode point par point...

Pour un zoom moindre, voire négatif (inférieur à 100 %) chaque case de la grille correspond à un groupement de pixels de plus en plus nombreux à mesure que l'on se recule...

- dans l'onglet Affichage, cocher la case Quadrillage ou exécuter la combinaison de touches Ctrl+G

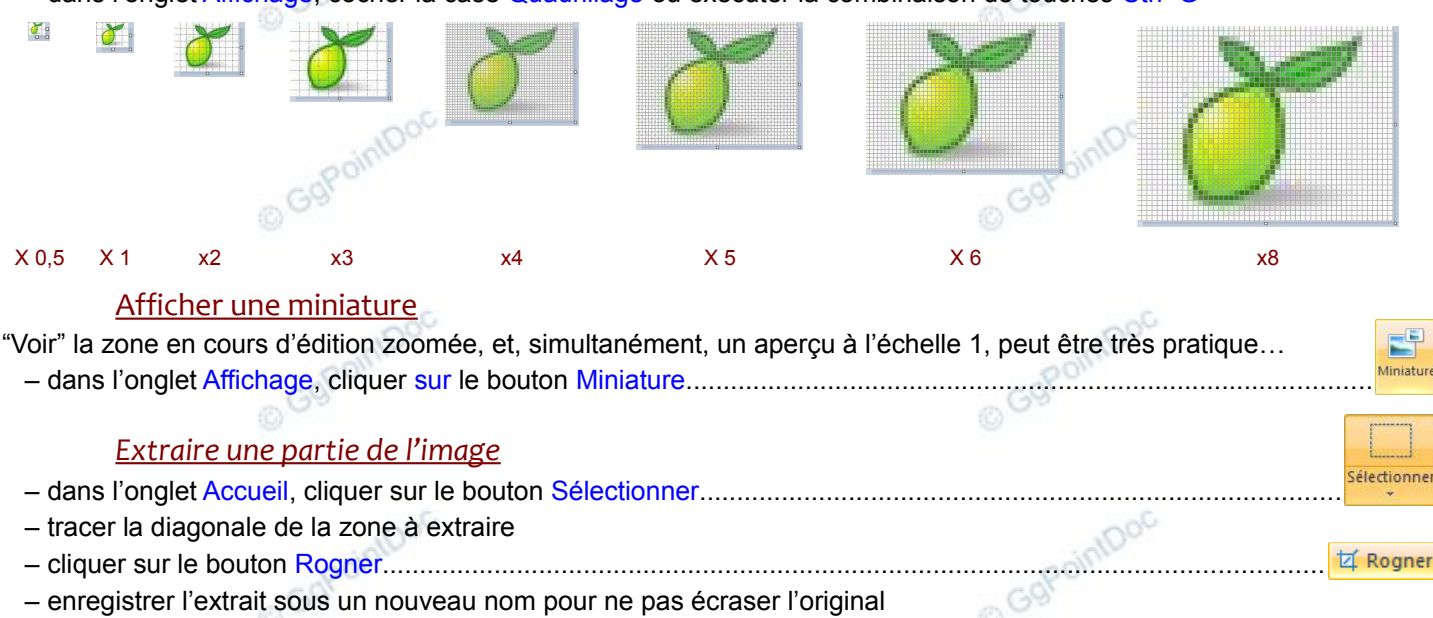